# 2018

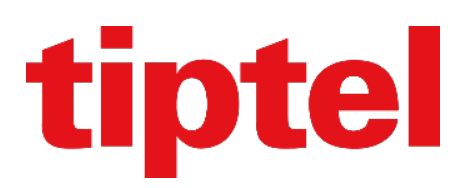

Chief Secretary Switch with Htek & Yeastar S-series Versie 1.0.0 (20180919)

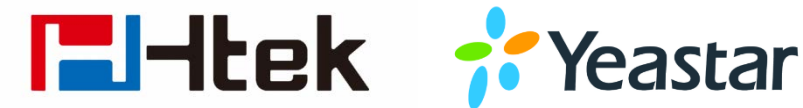

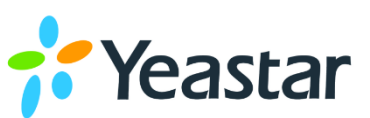

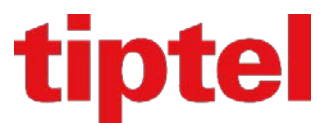

# CONTENT

- Chef Secretaresse schakeling met de tiptel/Htek UC9XX IP toestellen en Yeastar S-series iPBX
- Chief Secretary switch with the tiptel/Htek UC9XX IP phones and Yeastar S-series iPBX

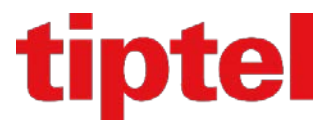

#### Nederlands / Dutch:

Deze handleiding beschrijft hoe men een Chef Secretaresse schakeling kan maken op een Yeastar S Series iPBX en de tiptel/Htek IP toestellen uit de UC9XX reeks.

De doelstelling is dat de secretaresse de chef altijd kan opbellen, en dat elke andere extentie op de PBX als zei het nummer bellen van de chef, uitkomen bij de secretaresse.

Eerst gaan we de extenties voorbereiden in de Yeastar PBX.

Maak de extenties aan, of gebruik de reeds bestaande vanuit de fabrieksstand, en pas deze aan zodat herkenbaar is om welke extenties het gaat:

| $\side$ Settings $ \Box$ $	imes$ |                 |           |              |            |      |                     |        |
|----------------------------------|-----------------|-----------|--------------|------------|------|---------------------|--------|
| <b>∨</b> PBX                     | Extension Group |           |              |            |      |                     |        |
| Extensions                       | Add Bulk        | Add Edit  | Delete Impo  | ort Export |      | Extension Name 1    |        |
| Trunks                           | Jud - Builty    |           | Delete       | П          |      | Extension, reamo, r | ybe _  |
| Multisite Interconnect           |                 | Extension | Name         | Туре       | Port | Edit                | Delete |
| Call Control                     |                 | 400       | Chef         | SIP        |      | 2                   | â      |
| Call Features                    |                 | 410       | Secretaresse | SIP        |      | 2                   | 亩      |
| Voice Prompts                    |                 | 420       | Jennifer     | SIP        |      | <u> </u>            | 面      |
| General                          |                 | 430       | Shirley      | SIP        |      | 2                   | 亩      |
| Recording                        |                 | 435       | Ton          | SIP        |      | 2                   | 莭      |

Open de extentie van de Chef, hier dient men enkele aanpassingen te maken.

Ga naar het tabblad "Features":

| Edit Extension ( 400 ) × |                   |               |                 |                           |  |   |  |
|--------------------------|-------------------|---------------|-----------------|---------------------------|--|---|--|
| Basic                    | Features          | Advanced      | Call Permission |                           |  |   |  |
| Voice                    | mail              |               |                 |                           |  | • |  |
| 🗌 🗆 Ena                  | ble Voicemail 🕕   |               |                 | Send Voicemail to Email 🛈 |  |   |  |
| Voicema                  | ail Access PIN 🛈: |               | 7               |                           |  |   |  |
| Busy Pr                  | ompt ①:           | Please select | Browse          |                           |  |   |  |
| Unavaila                 | able Prompt ①:    | Please select | Browse          |                           |  |   |  |
| Call F                   | orwarding         |               |                 |                           |  |   |  |
| a 🗌 Alwa                 | ays 🕕             |               |                 |                           |  |   |  |
| □ No /                   | Answer 🕕          |               |                 |                           |  |   |  |
| 🗹 Whe                    | en Busy 🛈         | Extension     | •               | 410 - Secretaresse 🔹      |  |   |  |

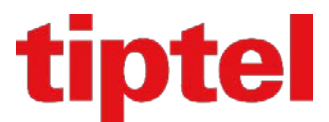

Kies onder "Call Forwarding" voor "When Busy" en selecteer de extentie van de secretaresse.

Ga bij de instellingen van de Yeastar PBX naar Voice Prompts:

| Settings               |                           |             |             |              |                   | — 🗆 × |
|------------------------|---------------------------|-------------|-------------|--------------|-------------------|-------|
| ∨PBX                   | Prompt Preference         | System      | Prompt      | Music on Hol | Id Custom Prompts |       |
| Extensions             | Music On Hold ():         |             | default     | •            |                   |       |
| Trunks                 |                           | Deserved    |             |              |                   |       |
| Multisite Interconnect |                           | Prompt      |             |              |                   |       |
| Call Control           | Play SLA Dialing Pror     | mpt 🕕       |             |              |                   |       |
| Call Features          | Music on Hold for Call Fo | rwarding 🛈: | Ringing Ton | ie 💌         |                   |       |
| Voice Prompts          |                           | ~           |             |              |                   |       |
| General                | Invalid Phone Number Pr   | ompt 🕛:     | [None]      | •            |                   |       |
| I                      | 🔿                         |             |             |              |                   |       |

Zorg ervoor dat het vinkje bij "Play Call Forwarding Prompt" is uitgevinkt.

Instellingen in het tiptel/Htek UC9XX toestel:

Omdat er enkele wijzigingen dienen gemaakt te worden op het toestel van de chef, adviseren we om in ieder geval het toestel voor deze persoon, niet te programmeren d.m.v. auto provisioning, maar deze handmatig van de juiste informatie te voorzien. Voor de overige toestellen kan men gewoon auto provisioning gebruiken, inclusief het toestel voor de secretaresse.

Maak het account aan, eerst het profiel waar het IP adres van de Yeastar PBX in wordt gezet:

|                |                               |                     |                          | loguit                                                                            |
|----------------|-------------------------------|---------------------|--------------------------|-----------------------------------------------------------------------------------|
| <b>IZ</b> Htek | Home   Profiel                | Account   Netwerk   | Functie toetsen   Instel | llingen   Tel. boek   Service                                                     |
| Basic          | Profiel                       | Profiel 1           |                          | Help                                                                              |
| Codec          | * Primaire SIP Server         | 172.27.133.165:5060 | 2                        | De velden * moeten worden ingevuld                                                |
| Geavanceerd    | Failover SIP Server           |                     | 2                        | (vereist een herstart van de telefoon)                                            |
|                | Voorkeurs primaire SIP Server | ● Nee ◯ Ja 🍞        |                          | <b>Basic:</b><br>De basisparameters die door de<br>beheerder zijn geconfigureerd. |
|                | DHCP SIP Server               | ● Nee               |                          | Codecs:                                                                           |

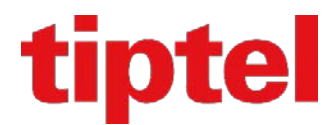

Dan het account zelf:

|          |                                                                                                    |                                                                                                    | loguit                                                                                                    |
|----------|----------------------------------------------------------------------------------------------------|----------------------------------------------------------------------------------------------------|----------------------------------------------------------------------------------------------------|
| I=I-Itek | Home   Profiel                                                                                                    | Account   Netwerk   Functie toetsen   Instellingen                                                         | Tel. boek   Service                                                                                                    |
| Basic    | Account<br>Account Status<br>* Account Aktief<br>Profiel<br>Label<br>* SIP Gebruikers ID<br>* Authenticatie ID<br>* Authenticatie Wachtwoord | Account 1   400@172.27.133.165:5060 : Geregistreerd; UDP  Nee Ja  Profiel 1  400 - Chef  400  7  400  7  7 | Help<br>De velden * moeten worden ingevuld<br>(vereist een herstart van de telefoon<br><b>Basic:</b><br>De basisparameters die door de<br>beheerder zijn geconfigureerd. |

Maak eventueel overige instellingen zoals datum/tijd, kiestoon, taal instellingen, etc....

Ga dan naar "Instellingen" en kies voor "Opties". Onder opties gaat men naar "DND (niet storen)":

|                         |                                                                      |                                | loguit                                                                               |
|-------------------------|----------------------------------------------------------------------|--------------------------------|--------------------------------------------------------------------------------------|
| IIIItek                 | Home   Profiel   Account   Netwerk                                   | Functie toetsen   Instellingen | Tel. boek   Service                                                                  |
| Voorkeur<br>Opties      | <ul> <li>Oproepdoorschakeling:</li> <li>DND (niet storen)</li> </ul> | 3                              | Help                                                                                 |
| BLF Inst.<br>Datum&Tijd | DND Mode Lokaal<br>Gemachtigde nr.s (komma's gescheiden) 410         |                                | Deze functie kan de inkomende<br>oproep doorverbinden naar het<br>bestemmingsnummer. |

Zorg dat de "DND Mode" op Lokaal staat ingesteld.

In het veld eronder kan men het nummer van de secretaresse plaatsen.

Indien er meer dan een secretaresse voor deze persoon aanwezig is, kan men meerdere nummers invoeren door deze met een komma te scheiden.

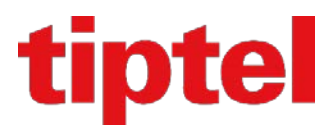

Vervolgens dient men op het toestel nog de "DND Mode" in te schakelen:

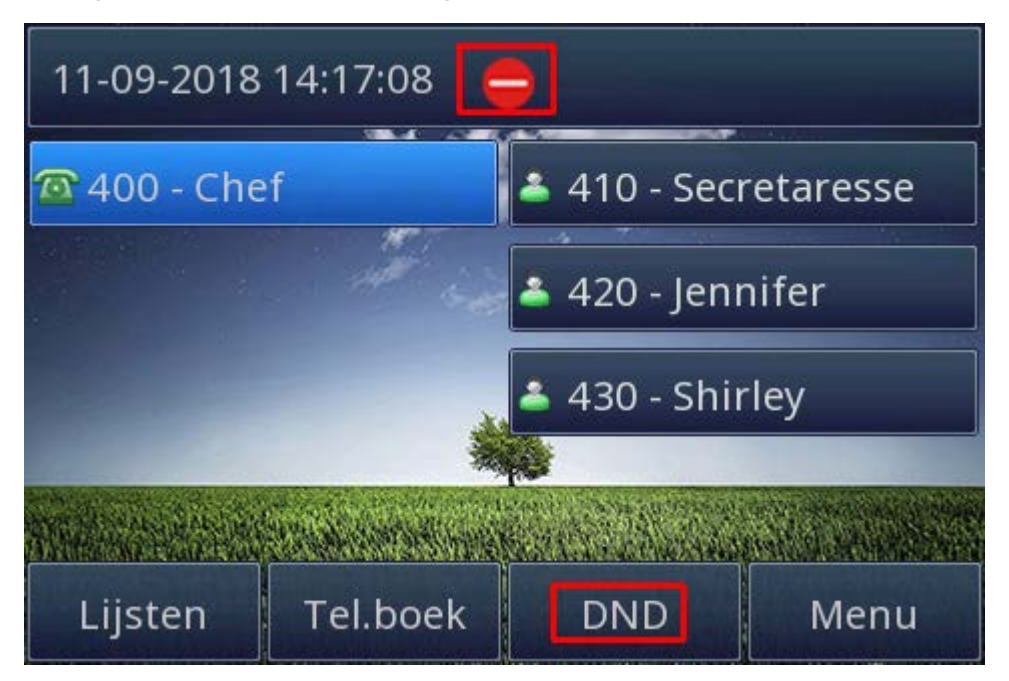

Druk op de softtoets "DND" en controleer of het DND symbol boven in het scherm verschijnt naast de datum en tijd.

Vanaf nu is de Chef Secretaresse schakeling actief.

Firmware vereisten:

Yeastar S Series PBX: 30.8.0.14 of hoger tiptel/Htek UC9XX: 2.0.4.4.61 of hoger

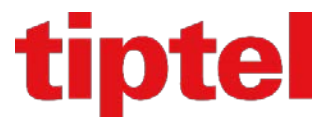

## Engels / English:

This manual describes how to make a Chief Secretary switch on a Yeastar S Series iPBX and the tiptel/Htek IP devices from the UC9XX series.

The objective is that the secretary can always call the chief, and that every other extension on the PBX as mentioned, calls the number of the chief, is forwarded to the secretary.

First we will prepare the extensions in the Yeastar PBX.

Create the extensions, or use the already existing ones from the factory setting, and adjust them so that it is recognizable which extensions are involved:

| $ abla$ Settings $-\Box \times$ |            |           |            |            |      |                    |             |
|---------------------------------|------------|-----------|------------|------------|------|--------------------|-------------|
| <b>∨</b> PBX                    | Extensions | Extensio  | on Group   |            |      |                    |             |
| Extensions                      | Add Bulk   | Add Edit  | Delete Imp | ort Export |      | Extension Name 1   |             |
| Trunks                          |            |           |            |            |      | Extension, Hame, H | ypc         |
| Multisite Interconnect          |            | Extension | Name       | Туре       | Port | Edit               | Delete      |
| Call Control                    |            | 400       | Chief      | SIP        |      | 2                  | <b>İ</b>    |
| Call Features                   |            | 410       | Secretary  | SIP        |      | <u> </u>           | 面           |
| Voice Prompts                   |            | 420       | Jennifer   | SIP        |      | 2                  | 1<br>1<br>1 |
| General                         |            | 430       | Shirley    | SIP        |      | 2                  | 1<br>1<br>1 |
| Recording                       |            | 435       | Ton        | SIP        |      | ∠                  | 亩           |

Open the Chief's extension, here you have to make some adjustments.

#### Go to the "Features" tab:

| Edit Extension(400) |                   |               |           |         |                      |        |
|---------------------|-------------------|---------------|-----------|---------|----------------------|--------|
| Basic               | Features          | Advanced      | Call Peri | mission |                      |        |
| Voice               | mail              |               |           |         |                      |        |
| 🗌 Ena               | ble Voicemail 🕕   |               |           |         | Send Voicemail to En | nail 🕕 |
| Voicema             | ail Access PIN 🛈: |               |           | >~~     |                      |        |
| Busy Pr             | ompt 🕕 :          | Please select | Browse    |         |                      |        |
| Unavaila            | able Prompt①:     | Please select | Browse    |         |                      |        |
| Call F              | orwarding         |               |           |         |                      |        |
| 🗌 Alwa              | ays 🕕             |               |           |         |                      |        |
| No /                | Answer 🕕          |               |           |         |                      |        |
| 🕑 Whe               | en Busy 🛈         | Extension     | -         |         | 410 - Secretary      | -      |

Select "When Busy" under "Call Forwarding" and select the extension of the secretary.

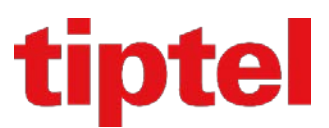

Go to Voice Prompts at the settings of the Yeastar PBX:

| Settings               |                           |             |              |               |                | — 🗆 × |
|------------------------|---------------------------|-------------|--------------|---------------|----------------|-------|
| <b>∨</b> РВХ           | Prompt Preference         | System F    | Prompt       | Music on Hold | Custom Prompts |       |
| Extensions             |                           |             | default      | -             |                |       |
| Trunks                 |                           |             | doiddit      |               |                |       |
| Multisite Interconnect | Play Call Forwarding      | Prompt 🕕    |              |               |                |       |
| Call Control           | Play SLA Dialing Pror     | mpt 🛈       |              |               |                |       |
| Call Features          | Music on Hold for Call Fo | rwarding ①: | Ringing Tone | -             |                |       |
| Voice Prompts          |                           | 0           |              |               |                |       |
| General                | Invalid Phone Number Pr   | ompt 🛈 :    | [None]       | ~             |                |       |
| o o nor di             |                           |             |              |               |                |       |

Make sure that the box at "Play Call Forwarding Prompt" is unchecked.

Settings in the tiptel/Htek UC9XX device:

Because there are some changes to be made on the device of the chief, we advise in any case not to program the device for this person by means of auto provisioning, but manually providing the right information. For the other devices you can simply use auto provisioning, including the device for the secretary.

Create the account, first the profile where the IP address of the Yeastar PBX is set:

|                            |                                                                                                    |                                                                                                    | logout                                                                                                    |
|----------------------------|----------------------------------------------------------------------------------------------------|----------------------------------------------------------------------------------------------------|----------------------------------------------------------------------------------------------------|
|                            | Home   Profile                                                                                                    | Account   Network   Function Keys                                                                      | Setting   Directory   Management                                                                                                    |
| Basic<br>Codec<br>Advanced | Profile<br>* Primary SIP Server<br>Failover SIP Server<br>Second Failover SipServer<br>Prefer Primary SIP Server                            | Profile 1                                                                                              | NOTE<br>The * fields must be filled (requires a<br>phone restart)<br>Basic:<br>The Basic parameters configured by                        |
| Then the actual ac         | ccount:                                                                                                    |                                                                                                    |                                                                                                    |
|                            |                                                                                                    |                                                                                                    | logout                                                                                                    |
| I <b>I</b> I-Itek          | Home   Profile                                                                                                    | Account Network Function Keys                                                                          | Setting   Directory   Management                                                                                                    |
| Basic                      | Account Status<br>* Account Status<br>* Account Active<br>Profile<br>Label<br>* SIP User ID<br>* Authenticate ID<br>* Authenticate Password | Account 1   400@172.27.133.165:5060 : Registered; UDP  No  Yes  Profile 1  400 - Chief  400  400  2  2 | NOTE<br>The * fields must be filled (requires a phone restart)<br><b>Basic:</b><br>The Basic parameters configured by the administrator. |
|                            | Name                                                                                                    | Chief 2                                                                                                |                                                                                                    |

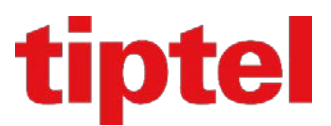

Make any other settings such as date/time, dial tone, language settings, etc .... Then go to "Settings" and choose "Features". Under options one goes to "DND {Do Not Disturb)":

|                           |                                                                           | logout                                                                                   |
|---------------------------|---------------------------------------------------------------------------|------------------------------------------------------------------------------------------|
| IIIItek                   | Home   Profile   Account   Network   Function Keys   Setting              | Directory   Management                                                                   |
| Preference<br>Features    | E Forward:  Do Not Disturb                                                | NOTE                                                                                     |
| BLF Settings<br>Date&Time | DND Work Type     Local       Authorized Numbers(comma separated)     410 | Torward<br>This function can transfer the<br>incoming call to the destination<br>number. |

Make sure that the "DND Mode" is set to Local.

In the field below you can place the number of the secretary.

If there is more than one secretary for this person, you can enter several numbers by separating them with a comma.

Then the "DND Mode" must be switched on on the device itself:

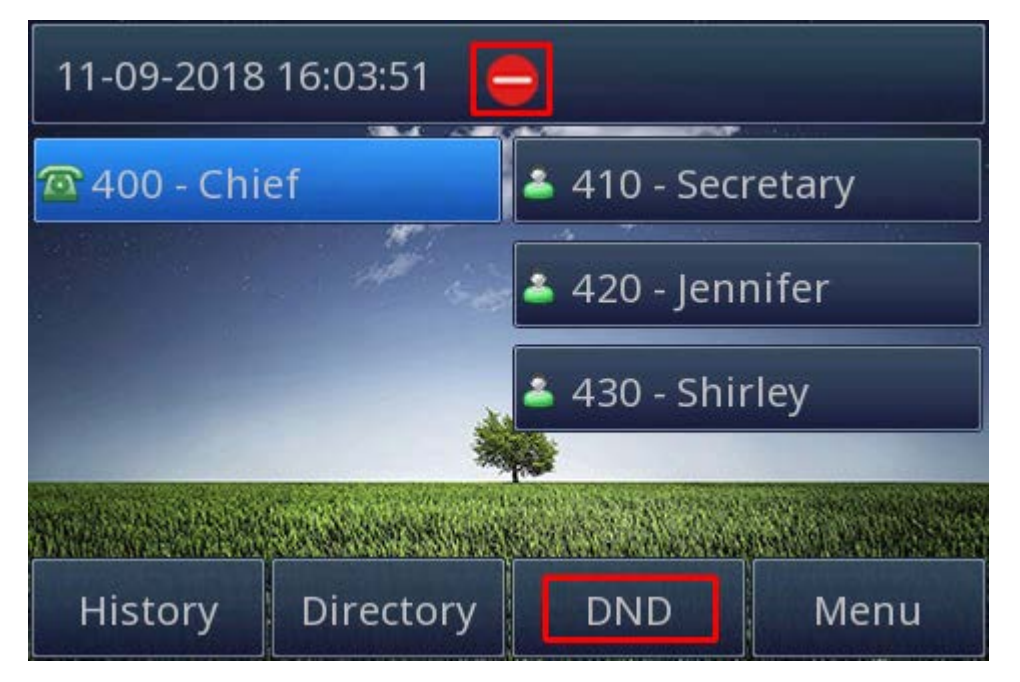

Press the "DND" softkey and check that the DND symbol appears at the top of the screen next to the date and time.

From now on the Chief Secretary switch is active.

#### Firmware requirements:

Yeastar S Series PBX: 30.8.0.14 or higher tiptel/Htek UC9XX: 2.0.4.4.61 or higher

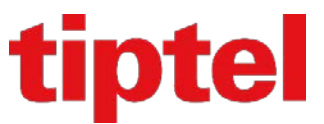

■ Tiptel B.V. Camerastraat 2 NL – 1322 BC Almere 2 : 036 – 5366650 3 : 036 – 5367881 3 : support@tiptel.nl 3 : www.tiptel.nl

#### Tiptel NV

Imperiastraat 10 bus 8 B – 1930 Zaventem ☎ : 02 714 93 33 ♣ : 02 714 93 34 ⊠ : tech@tiptel.be ⑦ : www.tiptel.be

#### Tiptel sarl

23, avenue René Duguay-Trouin F – 78960 Voisins-Le-Bretonneux ☎ : 01 / 39 44 63 30 ≞ : 01 / 30 57 00 29 ⊠ : support@tiptel.fr 중 : www.tiptel.fr

Tiptel.com GmbH Business Solutions
 Halskestraße 1
 D - 40880 Ratingen
 2 0900 100 - 84 78 35\*
 Vanity 2 0900 100 - TIPTEL\*
 3 : www.tiptel.de
 3 : www.tiptel.com (international)
 \*(gebührenpflichtig)

#### Tiptel GmbH

. . <u>.....</u>

## Tiptel AG

Pumpwerkstrasse 40 CH - 8105 Regensdorf ☎ : 044 - 843 1313 愚 : 044 - 843 1323 ⊠ : service@tiptel-online.ch ∢ :www.tiptel-online.ch